# 訂閱「電子對帳單」操作說明

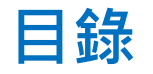

## • 官網、投資先生訂閱「電子對帳單」位置

- <u>訂閱「電子帳單」</u>
- 修改「電子帳單」E-mail
- 取消訂閱「電子帳單」

## 官網-電子對帳單訂閱位置

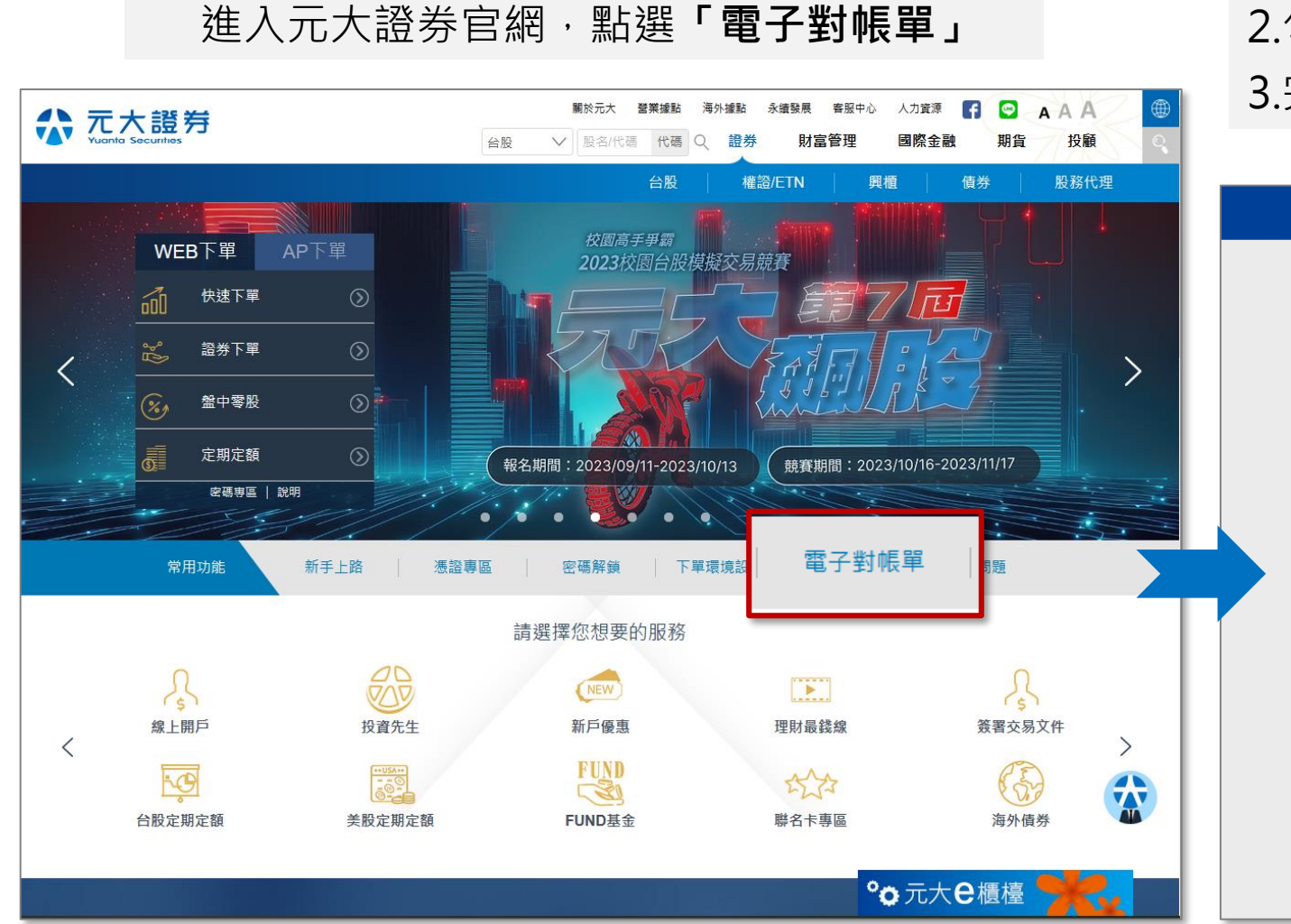

1.輸入您的「身分證字號」與「網路交易密碼」
 2.勾選我不是機器人,並依圖示說明點選
 3.完成後點選登入

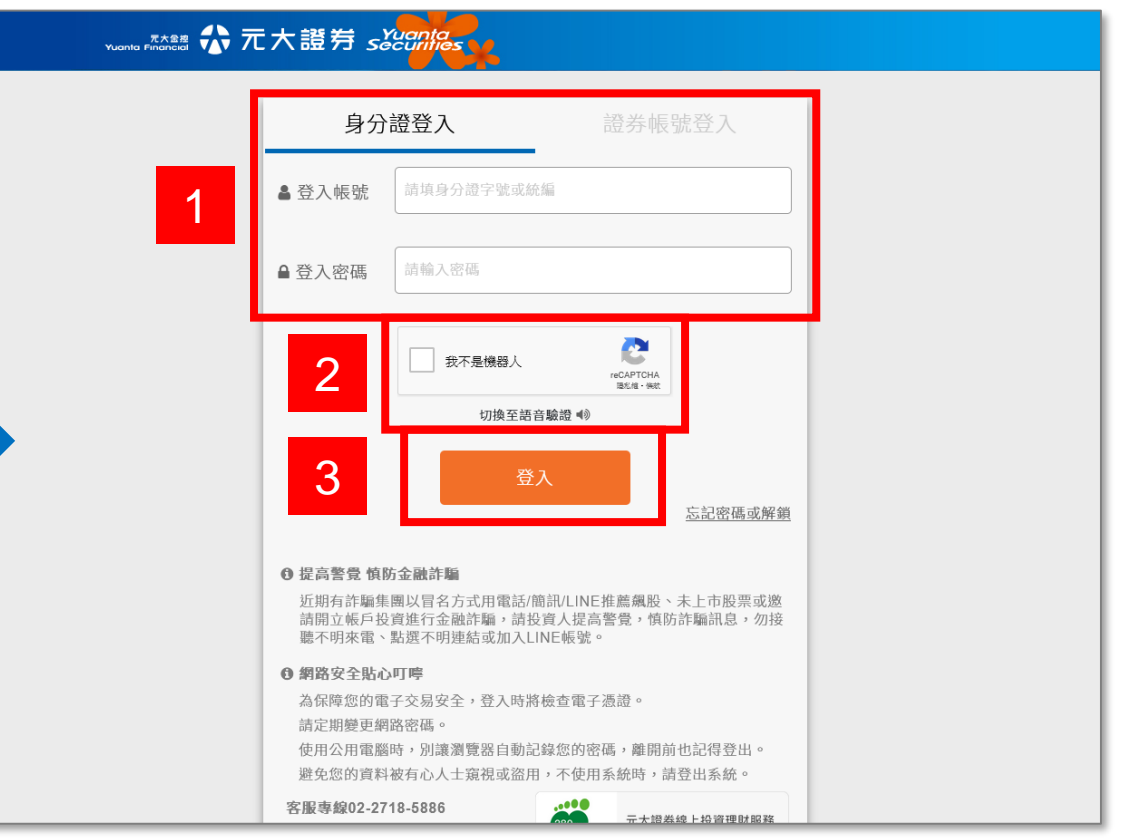

## 投資先生-電子對帳單(月對帳單)訂閱位置

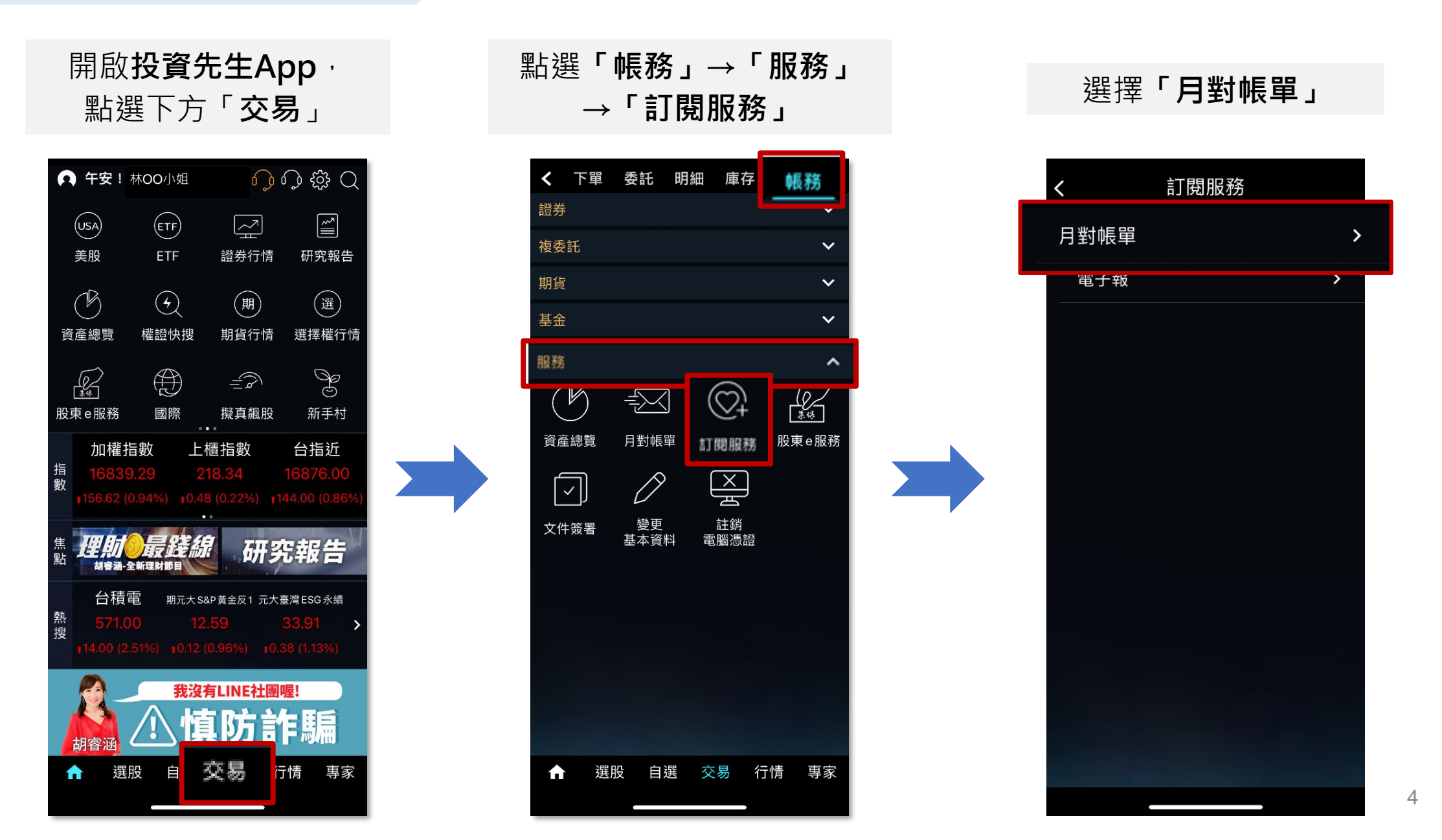

## 訂閱「電子對帳單(月對帳單)」:全部帳號訂閱

全部帳號訂閱,可選擇:

- 使用目前現存信箱
- 寄到其他信箱

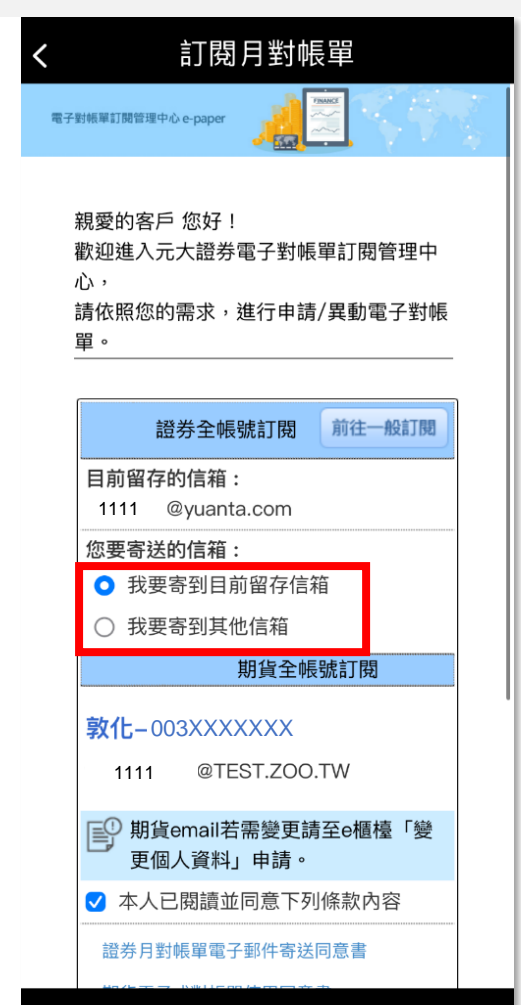

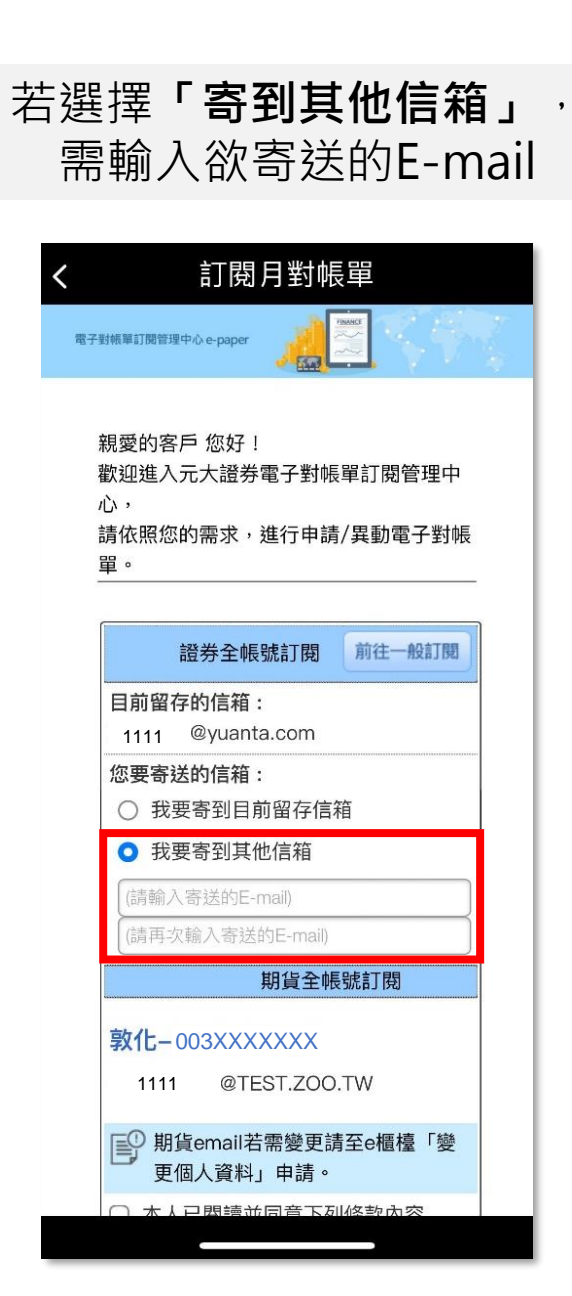

• 並點擊「申請訂閱」 訂閱月對帳單 En\*\*\*Ho@yuanta.com 您要寄送的信箱: 我要寄到目前留存信箱 ○ 我要寄到其他信箱 期貨全帳號訂閱 敦化-003XXXXXXX @TEST.ZOO.TW 1111 💷 期貨email若需變更請至e櫃檯「變 更個人資料」由請。 ✓ 本人已閱讀並同意下列條款內容 證券月對帳單電子郵件寄送同意書 期貨電子式對帳單使用同意書 申請訂閱 ★ 電子對帳單寄送失敗時,將以紙本 郵件寄發。 ·未經元大證券股份有限公司授權同意,不得將網站內容轉載於 任何形式媒體 ·地址:10488台北市中山區南京東路三段219號11樓 ·電子信箱:webmaster@yuanta.com ·客服專線:(02)2718-5886·許可證號:111年金管證總字第 0037號

• 勾選「本人已閱讀並

同意下列條款內容」

## 訂閱「電子對帳單(月對帳單)」:全部帳號訂閱

員。

入之資訊無誤。\*

#### 確定後須進行生日驗證. 請輸入民國出生年月日

| < | 訂閱月對帳單                                                                             |
|---|------------------------------------------------------------------------------------|
|   |                                                                                    |
|   | XXXXXX                                                                             |
|   | 說明:<br>1. 若您生日為55年01月01日,請輸入<br>550101;若為100年01月01日,請輸入<br>1000101;法人戶請輸入公司核准設立日期。 |

2. 若生日輸入錯誤已達3次,解鎖請撥客服專 線(02)2718-5886,或由本人持身分證正本及 原留印鑑臨櫃辦理。如需協助,請洽所屬業務 \* 進行 OTP驗證前,需輸入正確出生年月日, 故未進行遮蔽以利使用者透過介面確認其所輸

生日驗證

| 了開月對帳單                                                                                                    |
|----------------------------------------------------------------------------------------------------|
| 電子對紙單訂閱管理中心 e-paper                                                                                                    |
|                                                                                                    |
| 電子對帳單訂閱管理中心                                                                                                    |
| 親愛的林OO 先生/小姐 您好:<br>您已完成電子對帳單訂閱。<br>*時間:中華民國 112 年 11 月 13 日<br>*訂閱資料:                                                                                                    |
| 證券帳號                                                                                                    |
| ▲9967×××××(證)                                                                                                    |
| ▲9967XXXXX(複)                                                                                                    |
| 1111@yuanta.com                                                                                                    |
| *未訂閱電帳單之帳號,將以紙本月對帳<br>單方式,郵寄送到您指定之地址。<br>*電子對帳單寄送失敗時:以「郵寄」方<br>式寄發紙本月對帳單至您指定之地址。<br>*如22:00以後異動期貨電子對帳單,將<br>於次營業日7:35之後生效。<br>*本公司將定期於每月五日之前,寄發電<br>子對帳單至您指定的電子郵件信箱,開啟<br>您的電子對帳單,需使用Adobe Reader<br>方能閱讀,若您尚未安裝,請先下載<br>Adobe Reader軟體。 |
| *右您有任何問題,請洽客服專線:                                                                                                    |

## 訂閱「電子對帳單(月對帳單)」:個別帳號訂閱

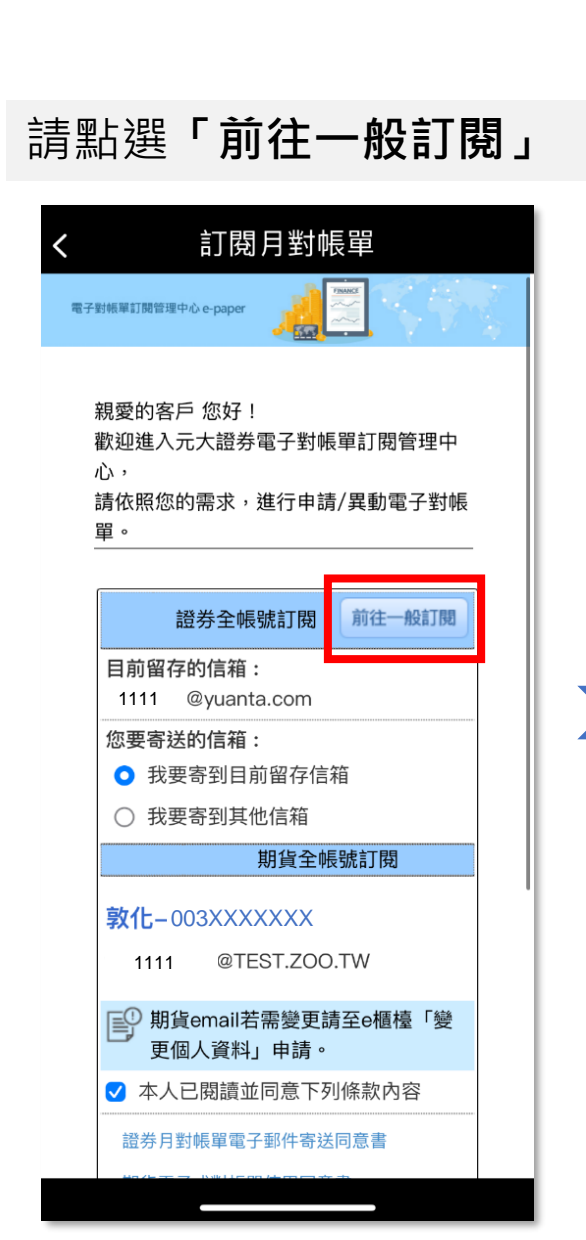

#### 勾選您想訂閱的帳號, 會顯示: 目前留存信箱 您要寄送的信箱 • 訂閱月對帳單 電子對帳單訂閱管( 前往快速訂閱 理中心 證券帳號 一全部訂閱 ✓ <sup>△</sup> 敦化-9833XXXXXXX 目前留存的信箱: 1111 @yuanta.com 您要寄送的信箱: 請輸入寄送的E-mail ○ 以下同此emai ✓ △ 總公司 – 9887XXXXXX 目前留存的信箱: 1111 @yuanta.com 您要寄送的信箱: 請輸入寄送的E-mail 期貨帳號 ✓ △ 敦化- 003XXXXXX 1111 @TEST.ZOO.TW 確定

•

#### 請在「**您要寄送的信箱」** 輸入欲寄送的E-mail

| < | 訂閱月對帳單                    |   |
|---|---------------------------|---|
|   | 電子對帳單訂閱管<br>理中心           |   |
|   | □                         |   |
|   |                           |   |
|   | ✓ △ 敦化-9833XXXXXX         | 1 |
|   | 目前留存的信箱: 1111 @yuanta.com |   |
|   | 您要寄送的信箱:                  |   |
|   | 1111@yuanta.com           |   |
|   | U 以下同此email               |   |
|   | ✓ △ 總公司-9887XXXXXX        |   |
|   | 目前留存的信箱: 1111 @yuanta.com |   |
|   | 您要寄送的信箱:                  |   |
|   | 請輸入寄送的E-mail              |   |
|   | 期貨帳號                      |   |
|   | ✓ △ 敦化- 003XXXXXX         |   |
|   | 1111 @TEST.ZOO.TW         |   |
|   |                           |   |
|   | 確定                        |   |
|   |                           |   |

## 訂閱「電子對帳單(月對帳單)」:個別帳號訂閱

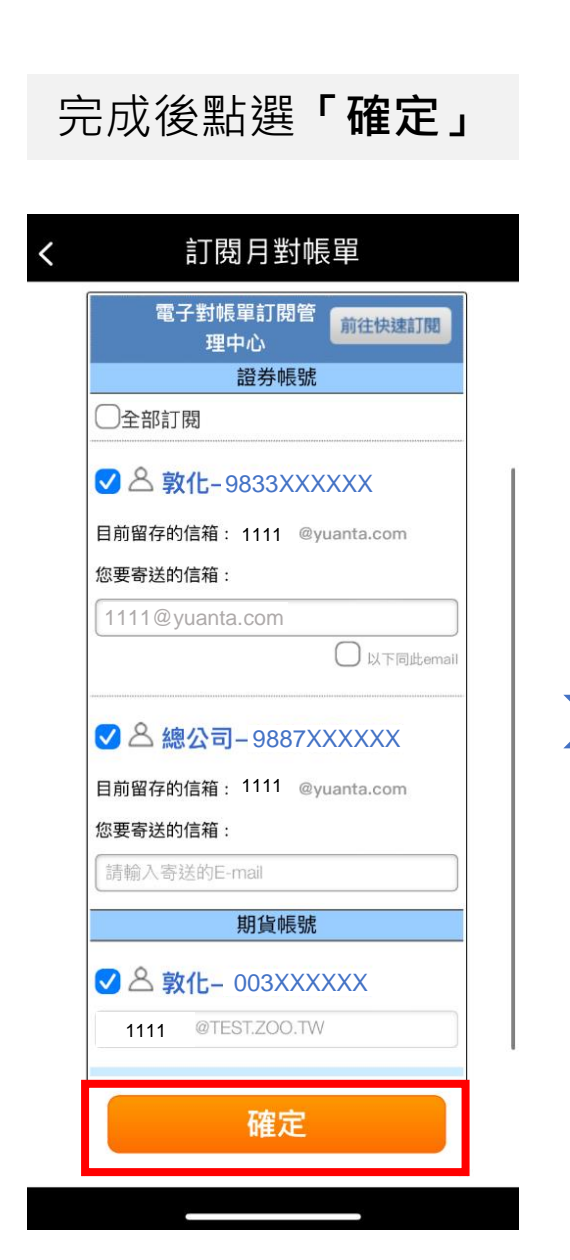

#### 確定後須進行生日驗證, 請輸入民國出生年月日

| 生日驗證<br>請輸入您的民國出生年月日:                                                                                                    |   |
|----------------------------------------------------------------------------------------------------|---|
| XXXXXX                                                                                                    |   |
| 說明:                                                                                                    |   |
| <ol> <li>若您生日為55年01月01日,請輸入</li> <li>550101;若為100年01月01日,請輸入</li> <li>1000101;法人戶請輸入公司核准設立日期。</li> <li>若生日輸入錯誤已達3次,解鎖請撥客服專<br/>線(02)2718-5886,或由本人持身分證正本及<br/>原留印鑑臨櫃辦理。如需協助,請洽所屬業務員。</li> <li>*進行 OTP驗證前,需輸入正確出生年月日,<br/>故未進行遮蔽以利使用者透過介面確認其所軟<br/>入之資訊無誤。*</li> </ol> | 5 |
| 生日驗證                                                                                                    |   |

| <b>〈</b> 訂閱月對帳單                                                       |  |
|-----------------------------------------------------------------------|--|
| 電子對板單訂閱管理中心 e-paper                                                   |  |
|                                                                       |  |
| 電子對帳單訂閱管理中心                                                           |  |
| 親愛的 林OO 先生/小姐 您好:                                                     |  |
| 您已完成電子對帳單訂閱。                                                          |  |
| *時間:中華民國 112 年 11 月 13 日<br>*訂閱資料:                                    |  |
| 證券帳號                                                                  |  |
| <u> 89887XXXXXX(證)</u>                                                |  |
| △9887XXXXX(複)                                                         |  |
| s199806096@gmail.com                                                  |  |
| 期貨帳號                                                                  |  |
| ≜ 0038XXX**                                                           |  |
| 1111@TEST.ZOO.TW                                                      |  |
| *未訂閱電帳單之帳號,將以紙本月對帳                                                    |  |
| 單方式,郵寄送到您指定之地址。                                                       |  |
| *電子對帳單寄送失敗時:以「郵寄」方                                                    |  |
| 式寄發紙本月對帳單至您指定之地址。                                                     |  |
| *如22:00以後異動期貨電子動帳單,將                                                  |  |
| 於次當業目7:35之後生效。<br>+本公司被完期公复日五日之前,完務票                                  |  |
| "平公司将正期於每月五日之前,奇贺笔<br>384488564600,000,000,000,000,000,000,000,000,00 |  |

## 修改「電子對帳單(月對帳單)」的E-mail

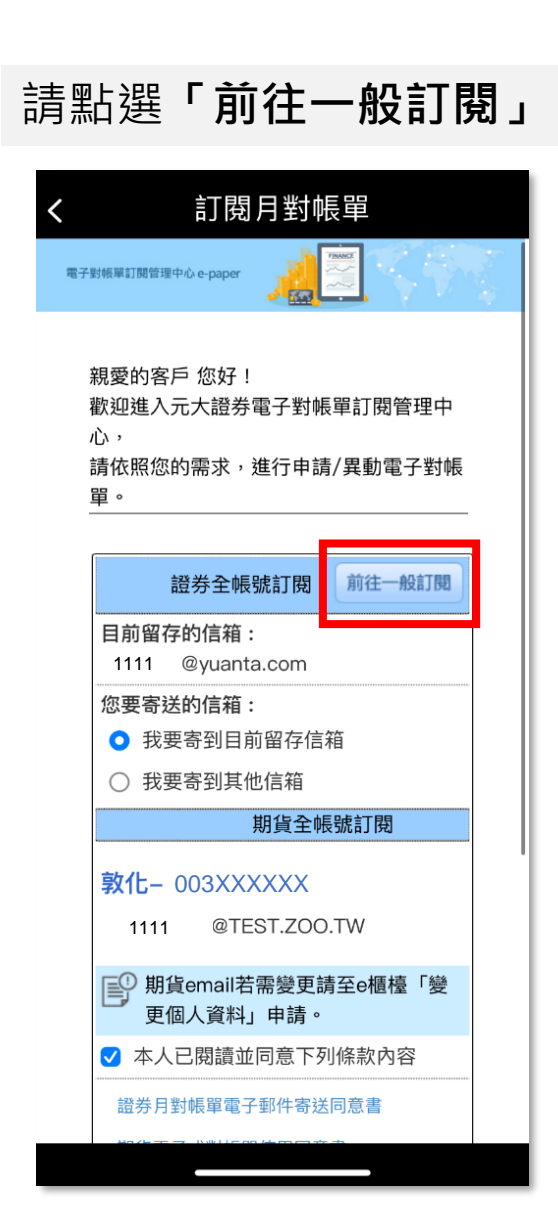

選擇您要變更信箱的帳號,並 於**「您要寄送的信箱欄位」**填 入新的Email

| [ | 電子對帳單訂閱管前往快速訂閱            |
|---|---------------------------|
|   | 證券帳號                      |
|   | □全部訂閱                     |
|   | ✓ △ 敦化-9833XXXXXX         |
|   | 目前留存的信箱: 1111 @yuanta.com |
|   | 您要寄送的信箱:                  |
|   | 1234@yuanta.com           |
|   | 〇 以下同此em                  |
|   | ✓ △ 總公司–9887XXXXXX        |
|   | 目前留存的信箱: 1111 @yuanta.com |
|   | 您要寄送的信箱:                  |
|   | 請輸入寄送的E-mail              |
|   | 期貨帳號                      |
|   | ✓ △ 敦化- 003XXXXXX         |
|   | 1111 @TEST.ZOO.TW         |
|   | The                       |

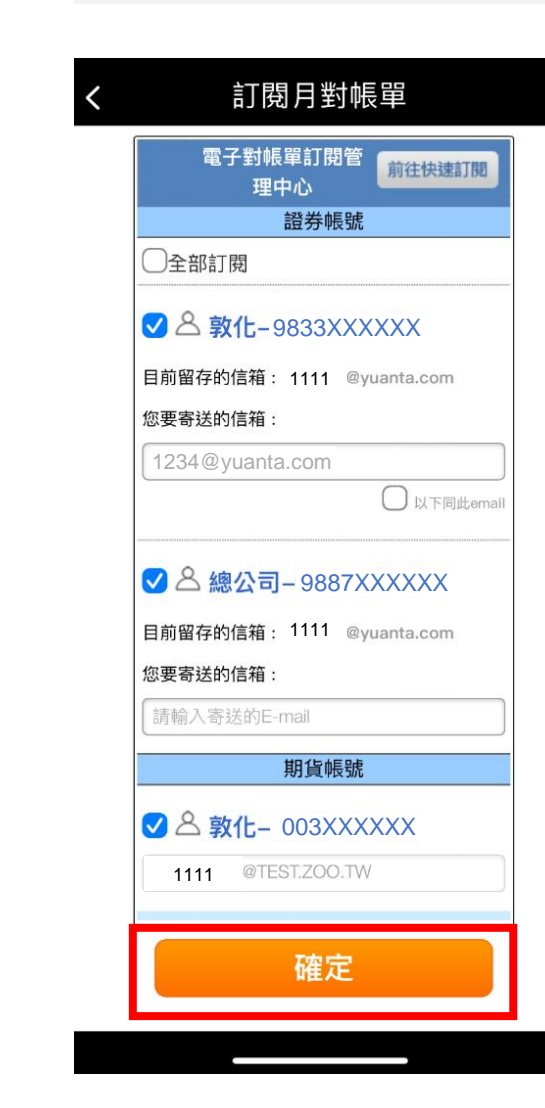

完成後點選「確定」

## 修改「電子對帳單(月對帳單)」的E-mail

#### 確定後須進行生日驗證, 請輸入民國出生年月日

| < | 訂閱月對帳單                                           |   |
|---|--------------------------------------------------|---|
|   | 生日驗證                                             |   |
|   | XXXXXX                                           | ] |
|   | 說明:                                              |   |
|   | 1. 若您生日為55年01月01日,請輸入<br>550101:若為100年01日01日,請輸入 |   |
|   | 1000101;法人戶請輸入公司核准設立日期。<br>2.若生日輸入錯誤已達3次,解銷請撥客服專 |   |

550101;若為100年01月01日,請輸入 1000101;法人戶請輸入公司核准設立日期。 2.若生日輸入錯誤已達3次,解鎖請撥客服專 線(02)2718-5886,或由本人持身分證正本及 原留印鑑臨櫃辦理。如需協助,請洽所屬業務 員。

\* 進行 OTP驗證前,需輸入正確出生年月日, 故未進行遮蔽以利使用者透過介面確認其所輸 入之資訊無誤。\*

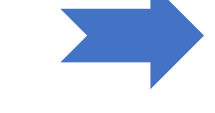

生日驗證

| 訂閱月對帳單                                                        |  |
|---------------------------------------------------------------|--|
| 對板單訂閱管理中心 e-paper                                             |  |
|                                                               |  |
| 電子對帳單訂閱管理中心                                                   |  |
| 親愛的 林OO 先生/小姐 您好:<br>您已完成電子對帳單訂閱。<br>*時間:中華民國 112 年 11 月 13 日 |  |
| *訂閱資料:                                                        |  |
|                                                               |  |
| 9887XXXXX(證)                                                  |  |
| △9887XXXXX(複)                                                 |  |
| 1234@yuanta.com                                               |  |
| 期貨帳號                                                          |  |
| <u> </u>                                                      |  |
| 1111@TEST.ZOO.TW                                              |  |
| *未訂閱電帳單之帳號,將以紙本月對帳                                            |  |
| 單方式,郵寄送到您指定之地址。<br>*型之前##留客送生即時,以「和字, 午                       |  |
| "电丁到或甲奇运天双时:以"勤劳」力<br>式寄發紙本月對帳單至您指定之地址。                       |  |
| *如22:00以後異動期貨電子動帳單,將                                          |  |
| 於次營業日7:35之後生效。                                                |  |
| *本公司將定期於每月五日之前,寄發電                                            |  |
| 7 Readed 00 77 Attacks into a large 7 20 AL John 00 Ch        |  |

## 取消訂閱「電子對帳單(月對帳單)」

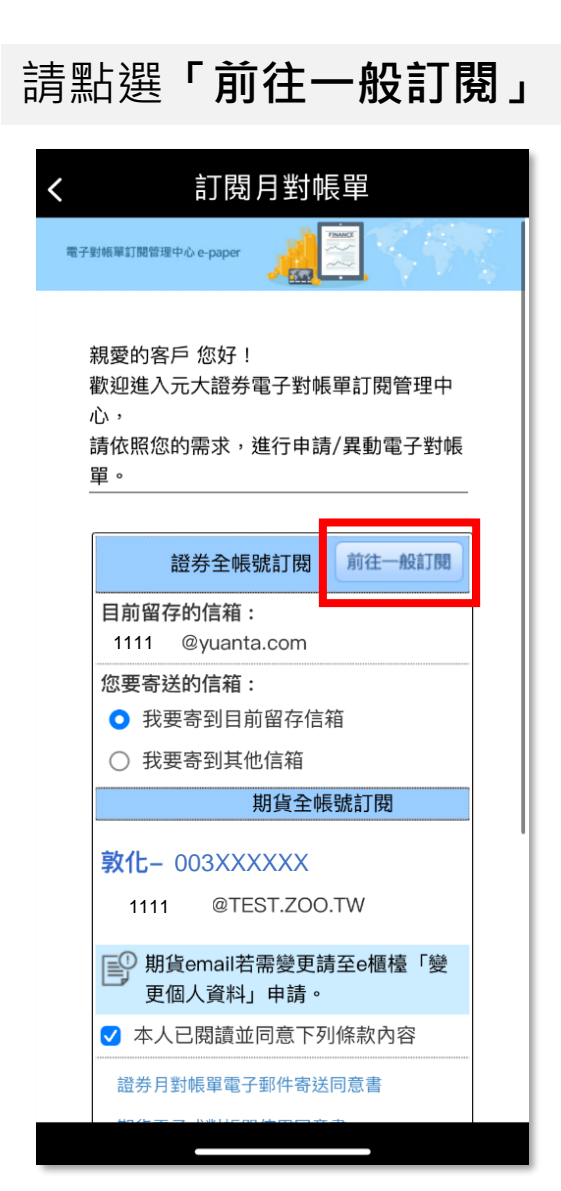

#### 選擇您要取消訂閱的帳號, 並取消勾選

| 電子對帳單訂閱管       前往快速訂閱         遵券帳號          全部訂閱          全部訂閱          文 敦化-9833XXXXXX         目前留存的信箱:1111 @yuanta.com         您要寄送的信箱:         請輸入寄送的E-mail         以下同此email         以下同此email         「請輸入寄送的E-mail         「以下同此email         「以下同此email         「以下同此email         「以下同此email         「以下同此email         「」         公 絵(公司-9887XXXXXX)         目前留存的信箱:1111 @yuanta.com         您要寄送的信箱:         請輸入寄送的E-mail         「         期貨帳號         () 公 教化-003XXXXXX         1111 @TEST.ZOO.TW                                                                                                    | < | 訂閱月對帳單                        |
|----------------------------------------------------------------------------------------------------|---|-------------------------------|
| <ul> <li>      證券帳號     ①全部訂閱     ②     ③     ③     ③     ③     ③     ③     ③     ③     ③     ③     ③     ③     ③     ③     ③     ③     ③     ③     ③     ③     ③     ③     ③     ③     ③     ③     ③     ③     ③     ③     ③     ③     ③     ③     ③     ③     ③     ③     ③     ③     ③     ③     ③     ③     ③     ③     ③     ③     ③     ③     ③     ③     ③     ③     ③     ③     ③     ③     ③     ③     ③     ③     ③     ③     ③     ③     ③     ③     ③     ③     ③     ③     ③     ③     ③     ③     ③     ③     ③     ③     ③     ③     ③     ③     ③     ③     ③     ③     ③     ③     ③     ③     ③     ③     ③     ③     ③     ③     ③     ③     ③     ③     ③     ③     ③     ③     ③     ③     ③     ③     ③     ③     ③     ③     ③     ③     ③     ③     ③     ③     ③     ③     ③     ③     ③     ③     ③     ③     ③     ③     ③     ③     ③     ③     ③     ③     ③     ③     ③     ③     ③     ③     ③     ③     ③     ③     ③     ③     ③     ③     ③     ③     ③     ③     ③     ③     ③     ③     ③     ③     ③     ③     ③     ③     ③     ③     ③     ③     ③     ③     ③     ③     ③     ③     ③     ③     ③     ③     ③     ③     ③     ③     ③     ③     ③     ③     ③     ③     ③     ③     ③     ③     ③     ③     ③     ③     ③     ③     ③     ③     ③     ③     ③     ③     ③     ③     ③     ③     ③     ③     ③     ③     ③     ③     ③     ③     ③     ③     ③     ③     ③     ③     ③     ③     ③     ③     ③     ③     ③     ③     ③     ③     ③     ③     ③     ③     ③     ③     ③     ③     ③     ③     ③     ③     ③     ③     ③     ③     ③     ③     ③     ③     ③     ③     ③     ③     ④     ③     ③     ③     ③     ③     ③     ③     ③     ③     ③     ③     ③     ③     ③     ③     ③     ③     ③     ③     ③     ③     ③     ③     ③     ③     ③     ③     ③     ③     ③     ③     ③     ③     ③     ③     ③     ③     ③     ③     ③     ③     ③     ③     ③     ③     ③     ③     ③     ③     ③     ③     ③     ③     ③     ③     ③     ③     ③     ③     ③     ③     ③     ③     ③     ③     ③     ③     ③     ③     ③     ③     ③     ③     ③     ③     ③     ③</li></ul> |   | 電子對帳單訂閱管<br>理中心               |
| <ul> <li>●全部訂閱</li> <li>● 敦化-9833XXXXXX</li> <li>目前留存的信箱: 1111 @yuanta.com</li> <li>您要寄送的信箱:</li> <li>□ 以下同此email</li> <li>● 以下同此email</li> <li>● 以下同此email</li> </ul>                                                                                                    |   |                               |
| <ul> <li>○ 敦化-9833XXXXXX</li> <li>目前留存的信箱: 1111 @yuanta.com</li> <li>您要寄送的信箱:</li> <li>□ 以下同此email</li> <li>○ 以下同此email</li> <li>○ 以下同此email</li> <li>○ 以下同此email</li> <li>○ 國家等送的信箱:</li> <li>1111 @yuanta.com</li> <li>1111 @TEST.ZOO.TW</li> </ul>                                                                                                    |   | ○全部訂閱                         |
| 目前留存的信箱: 1111 @yuanta.com<br>您要寄送的信箱:<br>請輸入寄送的E-mail<br>○ 以下同此email<br>○ 以下同此email<br>○ 以下同此email<br>○ 以下同此email<br>ご請輸入寄送的信箱:<br>訂輸入寄送的E-mail<br>期貨帳號<br>○ ② ③ 敦化- 003XXXXXX<br>1111 @TEST.ZOO.TW                                                                                                    |   | □ △ 敦化-9833XXXXXX             |
| <ul> <li>您要寄送的信箱:</li> <li>請輸入寄送的E-mail</li> <li>□ 以下同此email</li> <li>○ ▲ 總公司-9887XXXXXX</li> <li>目前留存的信箱: 1111 @yuanta.com</li> <li>您要寄送的信箱:</li> <li>請輸入寄送的E-mail</li> <li>期貨帳號</li> <li>② ▲ 敦化-003XXXXXXX</li> <li>1111 @TEST.ZOO.TW</li> </ul>                                                                                                    |   | <br>目前留存的信箱: 1111 @yuanta.com |
| i請輸入寄送的E-mail                                                                                                    |   | 您要寄送的信箱:                      |
| <ul> <li>○ 以下同此email</li> <li>✓ ▲ 總公司 – 9887XXXXXX</li> <li>目前留存的信箱: 1111 @yuanta.com</li> <li>您要寄送的信箱:</li> <li>請輸入寄送的E-mail</li> <li>期貨帳號</li> <li>✓ ▲ 敦化 – 003XXXXXX</li> <li>1111 @TEST.ZOO.TW</li> </ul>                                                                                                    |   | 請輸入寄送的E-mail                  |
| <ul> <li>✓ ▲ 總公司 – 9887XXXXXX</li> <li>目前留存的信箱: 1111 @yuanta.com</li> <li>您要寄送的信箱:</li> <li>請輸入寄送的E-mail</li> <li>期貨帳號</li> <li>✓ ▲ 敦化 – 003XXXXXX</li> <li>1111 @TEST.ZOO.TW</li> </ul>                                                                                                    |   | 〇 以下同此email                   |
| 目前留存的信箱: 1111 @yuanta.com<br>您要寄送的信箱:<br>請輸入寄送的E-mail                                                                                                    |   | ✓ △ 總公司-9887XXXXXX            |
| <ul> <li>您要寄送的信箱:</li> <li>請輸入寄送的E-mail</li> <li>期貨帳號</li> <li>✓ ▲ 敦化- 003XXXXXX</li> <li>1111 @TEST.ZOO.TW</li> </ul>                                                                                                    |   | 目前留存的信箱: 1111 @yuanta.com     |
| (請輸入寄送的E-mail<br>期貨帳號<br>✓ △ 敦化- 003XXXXXX<br>1111 @TEST.ZOO.TW                                                                                                    |   | 您要寄送的信箱:                      |
| 期貨帳號<br>✓ <sup>▲</sup> 敦化- 003XXXXXX<br>1111 @TEST.ZOO.TW                                                                                                    |   | 請輸入寄送的E-mail                  |
| ✓ △ 敦化- 003XXXXXX          1111       @TEST.ZOO.TW                                                                                                    |   |                               |
| 1111 @TEST.ZOO.TW                                                                                                    |   | ✓ △ 敦化- 003XXXXXX             |
|                                                                                                    |   | 1111 @TEST.ZOO.TW             |
| 確定                                                                                                    |   | 確定                            |

#### 完成後點選「確定」

| < | 訂閱月對帳單                    |  |
|---|---------------------------|--|
|   | 電子對帳單訂閱管<br>理中心           |  |
|   |                           |  |
|   | ✓ △ 敦化-9833XXXXXX         |  |
|   | 目前留存的信箱: 1111 @yuanta.com |  |
|   | 您要寄送的信箱:                  |  |
|   | L1111@yuanta.com          |  |
|   |                           |  |
|   | ✓ △ 總公司–9887XXXXXX        |  |
|   | 目前留存的信箱: 1111 @yuanta.com |  |
|   | 您要寄送的信箱:                  |  |
|   | 請輸入寄送的E-mail              |  |
|   | 期貨帳號                      |  |
|   | ✓ △ 敦化- 003XXXXXX         |  |
|   | 1111 @TEST.ZOO.TW         |  |
|   | 確定                        |  |

## 取消訂閱「電子對帳單(月對帳單)」

#### 確定後須進行生日驗證, 請輸入民國出生年月日

| < | 訂閱月對帳單                                                                      |  |
|---|-----------------------------------------------------------------------------|--|
|   | 生日驗證<br>請輸入您的民國出生年月日:                                                       |  |
|   | XXXXXX                                                                      |  |
|   | 說明:                                                                         |  |
|   | 1. 若您生日為55年01月01日,請輸入<br>550101;若為100年01月01日,請輸入<br>1000101;法人戶請輸入公司核准設立日期。 |  |

550101;若為100年01月01日,請輸入 1000101;法人戶請輸入公司核准設立日期。 2.若生日輸入錯誤已達3次,解鎖請撥客服專 線(02)2718-5886,或由本人持身分證正本及 原留印鑑臨櫃辦理。如需協助,請洽所屬業務 員。

\* 進行 OTP驗證前,需輸入正確出生年月日, 故未進行遮蔽以利使用者透過介面確認其所輸 入之資訊無誤。\*

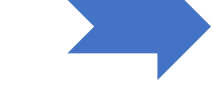

生日驗證

| <b>〈</b> 訂閱月對帳單                                                         |  |
|-------------------------------------------------------------------------|--|
| 電子對紙單訂閱管理中心 e-paper                                                     |  |
|                                                                         |  |
| 電子對帳單訂閱管理中心                                                             |  |
| 親愛的 林OO 先生/小姐 您好:<br>您已完成電子對帳單訂閱。<br>*時間:中華民國 112 年 11 月 13 日<br>*訂閱資料: |  |
| 證券帳號                                                                    |  |
| △98119801 ***(證)                                                        |  |
| △98119801 ***(複)                                                        |  |
| s199806096@gmail.com                                                    |  |
| 期貨帳號                                                                    |  |
| △ 0038xxxx**                                                            |  |
| 1111@TEST.ZOO.TW                                                        |  |
| *未訂閱電帳單之帳號,將以紙本月對帳                                                      |  |
| 單方式, 郵寄送到您指定之地址。                                                        |  |
| "电丁到表甲令达大败时:以「即奇」万<br>式寄發紙本月對帳單至您指定之地址。                                 |  |
| *如22:00以後異動期貨電子對帳單,將                                                    |  |
| 於吹營業日7:35之後生效。                                                          |  |
| *本公司將定期於每月五日之前,寄發電                                                      |  |